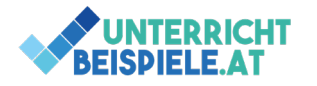

## Einstellungen in Photoshop

siehe Einstellung hier rechts.

Perfomance Optimierung bei "leistungsschwachen Geräten"

| Effizienz: 100%*       Dateigrößen         Dokumentprofil       Dokumentmaße         Messskala       Arbeitsdateigrößen         Zeitmessung       Aktuelles Werkzeug         32-Bit-Belichtung       Speicherfortschritt         Smartobjekte       Ebenenanzahl | Zuerst kann man in der kleinen Anzeige in<br>Photoshop unten die Effizienz des Geräts<br>und der Einstellungen prüfen. Ist der Wert<br>ein kleinerer sind folgende Einstellungen zu<br>prüfen.                                                                                                    |
|----------------------------------------------------------------------------------------------------|----------------------------------------------------------------------------------------------------|
| Hat mein Gerät eine erweiterte                                                                                                    | Varientikurgen XX<br>Algenere Spectemistang Gelfeparson/Enriphungen CK<br>Innernin-Mitter Witchard NAR 12023 M Elberter Gelfenansse                                                                                                    |
| Grafikkarte, die man einstellen kann?                                                                                                    | Metamores         Educator bouch:         editor bouch:         editor bou                                                                                                    |
|                                                                                                    | Besteres         Envelope         Weithr           Keinstree         Weithr die Chele Streichtungen         Weithr           Metersvinse         Weithr die Chele Streichtungen         Weithr           Zoeptenheim         Datemase der Chele Schlering bestellter         Internet                                                                                                    |
| Protokollobjekte (Rückgängig): Diese                                                                                                    | Through Packaffer (Bit News)         Through Packaffer (Bit News)           Mole And M. U. Mole (Bit News)         Calculations of the second second sec                                                                    |
| herunterstellen auf 10-20 (vorsichtig nach                                                                                                    | Soft General Sector Sector Sec |
| oben korrigieren mit der Zeit)                                                                                                    | () Legary composition write coffens: <u>Index Managemen</u><br>Beschreburg                                                                                                    |
| Ansicht: Lineal deaktivieren                                                                                                    | Erveiterte Grafaprozessor-Einstellungen X                                                                                                    |
| Bildgröße verkleinern auf 400-600px                                                                                                    | Bidgröße X<br>Bidgröße: 701,4 KB (war 17,2 MB) 6.                                                                                                    |
| Madua                                                                                                    | Ma8e: ∨ 600 Px x 399 Px<br>Einpassen: Benutzerdefiniert ~                                                                                                    |
| modus n                                                                                                    | Breike: 600 Pixel ~                                                                                                    |
| Korrekturen •                                                                                                    | Auflosung: 240 Pixel/Zoll ~                                                                                                    |
| Auto-Fachton Umschalt+Stra+L                                                                                                    | Neu berschnen: Automatisch ~                                                                                                    |
| Auto-Kontrast Alt+Umschalt+Stra+L                                                                                                    | OK Abbrechen                                                                                                    |
| Auto-Farbe Umschalt+Strg+B                                                                                                    |                                                                                                    |
| Mato Parbello Compensationary of                                                                                                    | Man sieht davor hat das Bild 17,2MB                                                                                                    |
| Bildgröße Alt+Strg+I                                                                                                    | Speicher verbraucht, danach nur mehr einen                                                                                                    |
| Arbeitsfläche Alt+Strg+C                                                                                                    | Bruchteil! Das mag nach wenig ausschauen.                                                                                                    |
|                                                                                                    | Sollte aber viel schon bringen.                                                                                                    |
| Bei Aufgaben Bildausschnitte wählen und di                                                                                                    | esen Bildausschnitt bearbeiten. Hierbei ist                                                                                                    |
| wichtig, dass beim zuschneiden die Pixel gelöscht werden.                                                                                                    |                                                                                                    |

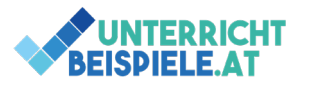

## Lehrerversion | www.unterricht-beispiele.at

Photoshop besser einstellen: Performance optimieren für leistungsschwache PC

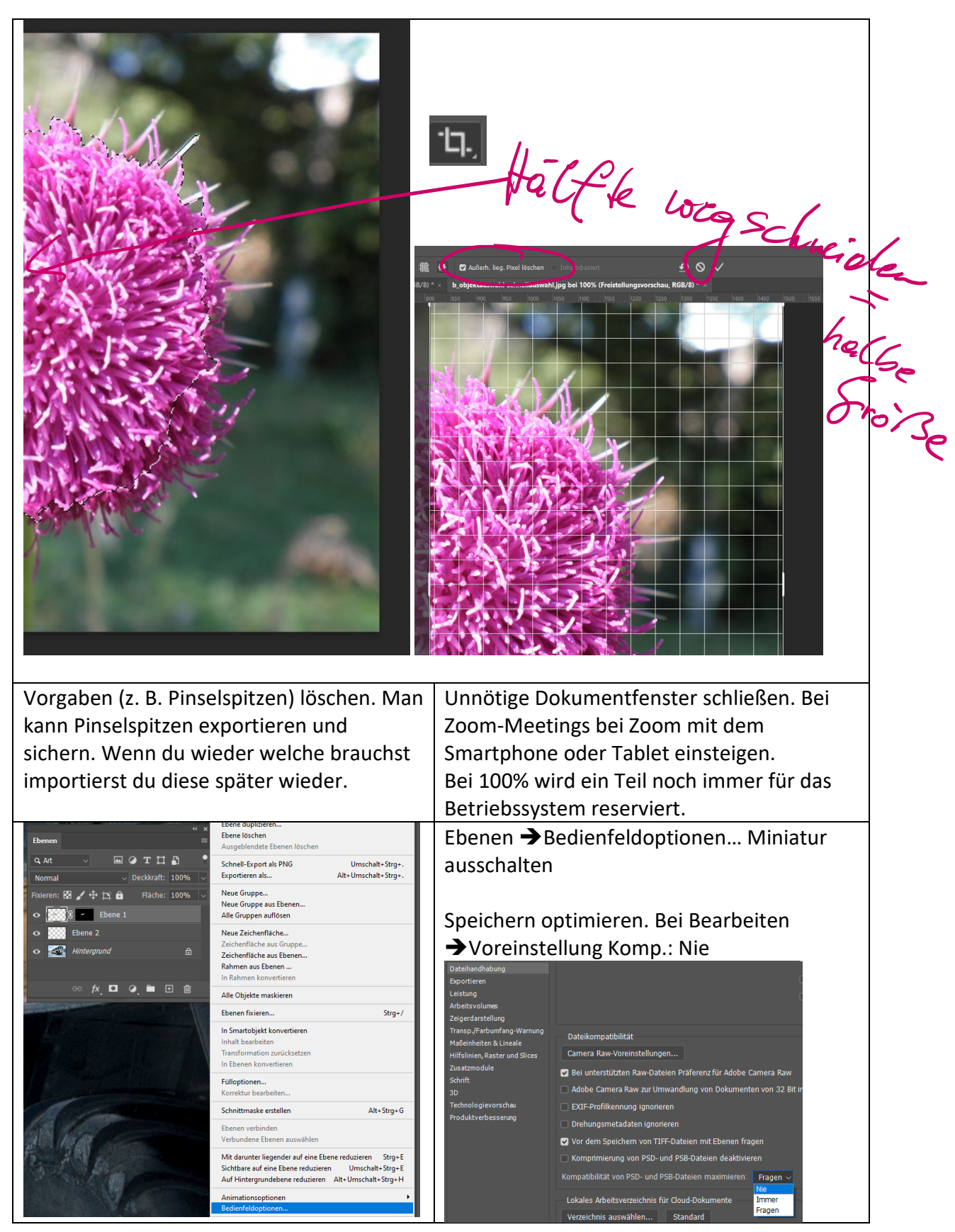

2 von 3 | Photoshop besser einstellen | wichtige Einstellungen – Schritt für Schritt | Schule: Gymnasium, HAK, HLW, Mittelschule, Unterstufe, NMS, MS

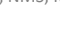

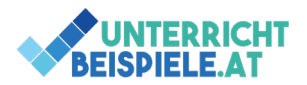

Г

Photoshop besser einstellen: Performance optimieren für leistungsschwache PC

| Bild Ebene Schrift Auswahl Filter 3D Ansicht Plug-ins Fer                                                                                                    | Speicher bereinigen: Bearbeiten →Entleeren<br>→Alles                                                                                                    |
|----------------------------------------------------------------------------------------------------|----------------------------------------------------------------------------------------------------|
| Modus     Bitmap       Korrekturen     Graustufen       Auto-Farbton     Umschalt+Strg+L       Auto-Kontrast     Alt+Umschalt+Strg+L       Auto-Farbe     Umschalt+Strg+L       Auto-Farbe     Umschalt+Strg+L       Bildgröße     Alt+Strg+L       Arbeitsfläche     Alt+Strg+L       Bilddröße     Alt+Strg+L       Arbeitsfläche     Alt+Strg+L       Bilddröße     Alt+Strg+L       Arbeitsfläche     Alt+Strg+L       Bilddröße     Alt+Strg+L       Bilddröße     Alt+Strg+L       Bilddröße     Alt+Strg+L       Bilddröße     Alt+Strg+L       Bilddröße     Alt+Strg+L       Bilddröße     Alt+Strg+L       Bilddröße     Alt+Strg+L       Bilddröße     Alt+Strg+L       Bilddröße     Alt+Strg+L       Bilddröße     Alt+Strg+L       Bilddröße     Bilt/Kanal       Zuschneiden     32 Bit/Kanal | Arbeitsspeicher nach oben ziehen, damit<br>Photoshop mehr Arbeitsspeicher verwenden<br>darf. Alt. Programme alle schließen oder auf<br>anderen Geräten starten (wie z. B. bei Zoom-<br>Meetings)                                                                                                    |
| Alles einblenden Farbtabelle Duplizieren                                                                                                    | Zwischenablage entleeren: Bearbeiten<br>→Entleeren Zwischenablage (oder gleich<br>Alles)                                                                                                    |
| Export der Zwischenablage vermeiden<br>Voreinstellungen → Bearbeiten<br>→ Voreinstellungen → Allgemein,<br>Deaktiviere Option Zwischenablage<br>exportieren.                                                                                                    | Normality         Forhwähler:         Adobe           Bindzerbohnlick<br>Arbeitsbeeich         HUD-Fadwahler:         Fadbostrefen (Hen)           Wertzage         HUD-Fadwahler:         Fadbostrefen (Hen)           Verstafspreckel         Optionen         Optionen           Optionen         Optionen         Optionen           Gereforte Salesteiner Dekumente automatisch Aktualiseren         Optionen           Gereforte Salesteiner Dekumente automatisch Aktualiseren         Optionen           Gereforte Salesteiner Dekumente automatisch Aktualiseren         Optionen           Trassp.Zieutering         Gereforte Salesteiner Dekumente automatisch Aktualiseren         Optionen           Trassp.Zieutering         Gereforte Salesteiner Dekumente         Optionen           Trassp.Zieutering         Gereforte Salesteine Definitionen         Gereforte Salesteinen           Hildenne Batterer und Iscon         Spectronsberung von Vorgaben         Gerefortes Batterer |
| Bibliotheken deaktivieren:<br>Im Menü Bibliotheken Schließen klicken<br>Photoshop neu starten                                                                                                    | Generator deaktiveren<br>Bearbeiten →Voreinstellungen<br>→Zusatzmodule →Generator aktivieren<br>aufheben.                                                                                                    |
| Arbeitsvolumes immer auf SSD<br>Arbeitsvolume wenn 2. SSD-Festplatte<br>verfügbar dorthin legen.                                                                                                    | Upgrade Hardware: schnellere SSD, mehr<br>RAM, Grafikkarte<br>neuer PC (Gaming-PC-Angebote)<br>Notebooks sind immer teurer und langsamer<br>+ Nachteil: kein Nachrüsten von<br>Komponenten langfristig möglich.                                                                                                    |

3 von 3 | Photoshop besser einstellen | wichtige Einstellungen – Schritt für Schritt | Schule: Gymnasium, HAK, HLW, Mittelschule, Unterstufe, NMS, MS